#### Section G--Reprint an Outpatient Label

| Overview                      |                                                                                                    |
|-------------------------------|----------------------------------------------------------------------------------------------------|
| Introduction                  | This section contains information on selecting and using the Reprint an Outpatient Label option.                                                                                                    |
| Option<br>selection<br>screen | The Reprint an Outpatient Label option is selected on the Rx (Prescriptions)<br>Menu screen by typing LROP as shown in the following sample Rx<br>(Prescriptions) Menu screen:                                                                                                    |
|                               | ARRX List One Patient's Archived Rx's<br>CARX Cancel Prescription<br>EDRX Edit Prescriptions<br>HOFE Hold Features<br>INTM Pharmacy Intervention Menu<br>LROP Reprint an Outpatient Label<br>MEDI Print Patient Instruction Sheet<br>MIME Medical Information Menu<br>NERX New Prescription Entry<br>ORX Outside Rx Menu<br>PARX Partial Prescription<br>RFRX Refill Prescriptions<br>SUM Summary Label Print<br>VWRX View Prescriptions<br>Select Rx (Prescriptions) Option: <b>LROP</b> Reprint an<br>Outpatient Label |

**In this section** This section will cover the following topic:

| Торіс                                        | Page   |
|----------------------------------------------|--------|
| Using the Reprint an Outpatient Label Option | 14-G-2 |

#### Using the Reprint an Outpatient Label Option

# **Introduction** The Reprint an Outpatient Label option is used to reprint up to 999 copies of a prescription label. These labels may be required to replace damaged ones or to add to additional containers.

ImportantThe Reprint an Outpatient Label option only makes labels for existing<br/>prescriptions. This option does not subtract stock from inventory. For<br/>example, you may use this option to reprint a label for a prescription that was<br/>dropped and broken. The stock used to replace the damaged prescription is<br/>not subtracted from inventory. A label reprint does not count as workload.

### **Procedures** The following steps are used to reprint an outpatient label. Starting at your main menu--

| Step | Action                      | Result                                                  |
|------|-----------------------------|---------------------------------------------------------|
| 1    | Type RX and press RETURN.   | The Rx (Prescriptions) Menu appears.                    |
|      |                             | "Select Rx (Prescriptions)<br>Option:" prompt appears.  |
| 2    | Type LROP and press RETURN. | "REPRINT LABEL FOR<br>PRESCRIPTION:" prompt<br>appears. |

#### Using the Reprint an Outpatient Label Option, Continued

Procedures (continued)

| Step | Action                                                                             | Result                                                              |
|------|------------------------------------------------------------------------------------|---------------------------------------------------------------------|
| 3    | type the prescription number.                                                      | "NUMBER OF COPIES?<br>1//: prompt appears.                          |
| 4    | Press RETURN to accept default<br>or type the number of copies and<br>press RETURN | "COMMENTS:" prompt appears                                          |
| 5    | Type comment and press<br>RETURN                                                   | Prescription data appears.<br>"Please hold, reprinting<br>RX label" |
| 6    | Press RETURN to print or press ^ and press RETURN to bypass.                       | "REPRINT LABEL FOR<br>PRESCRIPTION:"<br>prompt appears.             |

| Procedures<br>(continued) | Step | Ac                                                       | tion                                    | Result                                                   |
|---------------------------|------|----------------------------------------------------------|-----------------------------------------|----------------------------------------------------------|
|                           | 8    | 8 Take one of the following actions:                     |                                         |                                                          |
|                           |      | IF you want                                              | THEN                                    |                                                          |
|                           |      | to reprint another label                                 | Repeat Steps 3 through 7.               | See above.                                               |
|                           |      | <b>not</b> to print<br>another label                     | press ^.                                | Rx (Prescriptions) Menu reappears.                       |
|                           |      |                                                          |                                         | "Select Rx (Prescriptions)<br>Option:" prompt reappears. |
|                           | 9    | Continue with othe<br>options or press ^ t<br>Main Menu. | r Rx (Prescriptions)<br>o return to the |                                                          |

#### Using the Reprint an Outpatient Label Option, Continued

**Option screen** The following is a sample Reprint an Outpatient Label option screen as it might show on your terminal:

```
Select Rx (Prescriptions) Option: LROP<RET> Reprint an Outpatient
Label
REPRINT LABEL FOR PRESCRIPTION: 43<RET>
NUMBER OF COPIES?(1-999): 1// <RET>
COMMENTS: REPRINT BECAUSE OF DAMAGED PRINTER RIBBON<RET>
43 05/05/95
BROOKS,WANDA #90
TAKE ONE CAPSULE BY MOUTH ONCE EVERY DAY
COD LIVER OIL CAP
BAGGINS,BILBO STG
Please hold, reprinting RX label....
REPRINT LABEL FOR PRESCRIPTION:
```

#### **Section H--Print Patient Instruction Sheet**

| Overview                      |                                                                                                    |
|-------------------------------|----------------------------------------------------------------------------------------------------|
| Introduction                  | This section contains information on selecting and using the Print Patient<br>Instruction Sheet option. The patient instruction sheet may be used for both<br>outpatient counseling or as a replacement for the discharge medication sheet.                                                                                                    |
| Option<br>selection<br>screen | The Print Patient Instruction Sheet option is selected on the Rx (Prescriptions)<br>Menu screen by typing MEDI as shown in the following sample Rx<br>(Prescriptions) Menu screen:                                                                                                    |
|                               | ARRX List One Patient's Archived Rx's<br>CARX Cancel Prescription<br>EDRX Edit Prescriptions<br>HOFE Hold Features<br>INTM Pharmacy Intervention Menu<br>LROP Reprint an Outpatient Label<br>MEDI Print Patient Instruction Sheet<br>MIME Medical Information Menu<br>NERX New Prescription Entry<br>ORX Outside RX Menu<br>PARX Partial Prescription<br>RFRX Refill Prescriptions<br>VWRX View Prescriptions |
|                               | Select Rx (Prescriptions) Option: MEDI Print Patient<br>Instruction Sheet                                                                                                    |

#### **In this section** This section will cover the following topic:

| Торіс                                            | Page   |
|--------------------------------------------------|--------|
| Using the Print Patient Instruction Sheet Option | 14-H-3 |

| Introduction                                                                                             | The Pr<br>medicat                       | int Patient Instruction Sheet opticion instruction sheet. This sheet in                                                           | on allows you to print a patient acludes                                                                  |
|----------------------------------------------------------------------------------------------------|-----------------------------------------|----------------------------------------------------------------------------------------------------|----------------------------------------------------------------------------------------------------|
|                                                                                                    |                                         | <ul> <li>Medication.</li> <li>Sig (instructions printed on<br/>Warnings associated with n</li> </ul>                              | label).<br>nedication.                                                                                    |
| Important<br>note                                                                                        | The wa<br>Labels<br>medicat<br>field of | rnings that are printed with each d<br>in the Drug file. If you do not s<br>ion, you must enter the warning nun<br>the Drug file. | lrug come from the field Warning<br>ee any warnings printed with the<br>nbers found in the Warning Labels |
| <b>Procedures</b> The following steps are used to Print Patient Instruction Sheet. Starti your main menu |                                         |                                                                                                    | ient Instruction Sheet. Starting at                                                                       |
|                                                                                                    | Step                                    | Action                                                                                                    | Result                                                                                                    |
|                                                                                                    | 1                                       | Type RX and press RETURN.                                                                                                    | The Rx (Prescriptions) Menu appears.                                                                      |
|                                                                                                    |                                         |                                                                                                    | "Select Rx (Prescriptions)<br>Option:" prompt appears.                                                    |
|                                                                                                    | 2                                       | Type MEDI and press RETURN.                                                                                                    | "Select PATIENT NAME:" prompt appears.                                                                    |
|                                                                                                    | 3                                       | Type the patient's name and press RETURN.                                                                                         | List of prescriptions for the patient are displayed.                                                      |
|                                                                                                    |                                         |                                                                                                    |                                                                                                    |
|                                                                                                    |                                         |                                                                                                    | "Choose 1-#>" prompt appears.                                                                             |

#### Using the Print Patient Instruction Sheet Option, Continued

Procedures (continued)

| Step | Act                                                                                         | tion                      | Result                                                                                            |
|------|---------------------------------------------------------------------------------------------|---------------------------|---------------------------------------------------------------------------------------------------|
| 5    | Press RETURN to accept default or type the number of copies and press RETURN.               |                           | "Please enter PATIENT<br>INSTRUCTION SHEET device:<br>HOME//" prompt appears.                     |
| 6    | Type the device name and press<br>RETURN to print or press RETURN<br>to display on screen.  |                           | "Select PATIENT NAME:"<br>prompt reappears.                                                       |
| 7    | Take one of the foll                                                                        | lowing actions:           |                                                                                                   |
|      | IF you want                                                                                 | THEN                      |                                                                                                   |
|      | to print<br>instruction<br>sheet(s) for<br>another patient                                  | Repeat Steps 3 through 6. | See above.                                                                                        |
|      | <b>not</b> to print<br>instruction<br>sheet(s) for<br>another patient                       | press ^.                  | Rx (Prescriptions) Menu<br>reappears.<br>"Select Rx (Prescriptions)<br>Option:" prompt reappears. |
| 8    | Continue with other Rx<br>(Prescriptions) options or press ^ to<br>return to the Main Menu. |                           |                                                                                                   |

#### Using the Print Patient Instruction Sheet Option, Continued

**Option screen** The following is a sample Print Patient Instruction Sheet option screen as it might show on your terminal:

| Select Rx (Prescriptions) Option: MEDI <ret> Prin<br/>Sheet</ret>                                                                                                    | t Patient Instruction                                                                                                    |
|----------------------------------------------------------------------------------------------------|----------------------------------------------------------------------------------------------------|
| Select PATIENT NAME: VIOLET,M <ret>ARY 04-07-57</ret>                                                                                                    | 90687                                                                                                    |
| # RX # DRUG STAT QTY ISS-D                                                                                                    | I LST-FL REF-RM DAYS                                                                                                    |
| 1 $344G$ ACETAMINOPHEN 500MG CAPLET       C $120$ $10-19$ 2 $4179$ AL MAG HYDROX SIMETH ES SUSP 1 A       3 $01-13$ 3 $4192$ AL MAG HYDROX SIMETH ES SUSP 1 C       3 $01-13$ 4 $4202$ AL MAG HYDROX SIMETH ES SUSP 1 C       3 $01-13$ 4 $4202$ AL MAG HYDROX SIMETH ES SUSP 1 C       5 $01-13$ 5 $245C$ ASPIRIN 325MG EC TAB       A $30$ $10-13$ 6 $4006$ IBUPROFEN 400MG TAB       A $30$ $01-10$ 7 $4270$ WARFARIN SODIUM 10MG TAB       C $30$ $01-27$ 8 $5320$ DIGOXIN 0.25MG TAB       A $60$ $01-03$ CHOOSE 1-8> $6<<$ RET>       IBUPROFEN 400MG TAB       A $60$ $01-03$ Number of copies:: $(1-10): 1//$ <b><ret></ret></b> HOME/ | 9       10-19       5       30         3       01-20       5       30         3       01-13       5       30         3       01-13       5       30         3       10-13       5       30         3       10-13       5       30         0       07-20       5       30         7       02-26       5       30         1       03-26       5       30 |
| Name : VIOLET, MARY<br>Page: 1<br>WALKER RIVER TRIBAL HLTH CTR<br>MEDICATION INSTRUCTIONS                                                                                                    | Date : FEB 14,1993                                                                                                    |
| IBUPROFEN 400MG TAB - TAKE 1 TABLET BY MOUTH 4 TIMES DAILY FOR PAIN<br>TAKE WITH FOOD OR MILK.                                                                                                    |                                                                                                    |
| ADDITIONAL COMMENTS:                                                                                                    |                                                                                                    |
|                                                                                                    | PHARMACIST                                                                                                    |

| Overview                      |                                                                                                    |
|-------------------------------|----------------------------------------------------------------------------------------------------|
| Introduction                  | This section contains information on selecting and using the following medical information options on the Medical Information Menu:                                                                                                    |
|                               | Medical Information Enter/Edit                                                                                                    |
|                               | • Print Medical Information                                                                                                    |
|                               | View Medical Information                                                                                                    |
| Option<br>selection<br>screen | The Medical Information option is selected on the Rx (Prescriptions) Menu<br>screen by typing MIME as shown in the following sample Rx (Prescriptions)<br>Menu screen:<br>ARRX List One Patient's Archived Rx's<br>CARX Cancel Prescription<br>EDRX Edit Prescriptions<br>HOFE Hold Features<br>INTM Pharmacy Intervention Menu<br>LROP Reprint an Outpatient Label<br>MEDI Print Patient Instruction Sheet<br>MIME Medical Information Menu<br>NERX New Prescription Entry<br>ORX Outside Rx Menu |
|                               | PARX Partial Prescription                                                                                                    |
|                               | SUM Summary label Print                                                                                                    |
|                               | VWRX View Prescriptions                                                                                                    |

Select Rx (Prescriptions) Option: **MIME** Medical Information Menu

**Outpatient Pharmacy** 

| Medical     | Selection of the Medical Information option produces the Medical Information |  |  |
|-------------|------------------------------------------------------------------------------|--|--|
| Information | Menu with three options as shown on the following sample screen:             |  |  |
| option      |                                                                              |  |  |
| submenu     |                                                                              |  |  |
| screen      |                                                                              |  |  |
|             | EMI Medical Information Enter/Edit                                           |  |  |
|             | PMI Print Medical Information                                                |  |  |
|             | VMI View Medical Information                                                 |  |  |
|             |                                                                              |  |  |
|             | Select Medical Information Menu Option:                                      |  |  |

The following is a description of the Medical Information Menu options:

Medical Information Menu options descriptions

| IF you want to                      | THEN select                                |
|-------------------------------------|--------------------------------------------|
| enter or edit medical information   | the Medical Information Enter/Edit option. |
| print a list of medical information | the Print Medical<br>Information option.   |
| view medical information            | the View Medical<br>Information option.    |

#### **Overview**, Continued

**In this section** This section will cover the following topics:

| Торіс                                           | Page    |
|-------------------------------------------------|---------|
| Using the Medical Information Enter/Edit Option | 14-I-4  |
| Using the Print Medical Information Option      | 14-I-7  |
| Using the View Medical Information Option       | 14-I-10 |

Outpatient Pharmacy

#### Using the Medical Information Enter/Edit Option

| Introduction                  | roductionThe Medical Information Enter/Edit option allows you to enter and edit<br>medical information. This enables each site to develop a repository of<br>information. This can be used to store any free text information.tionThe Medical Information Enter/Edit option is selected on the Medical<br>Information Menu screen by typing EMI as shown in the following sample<br>screen: |  |  |
|-------------------------------|----------------------------------------------------------------------------------------------------|--|--|
| Option<br>selection<br>screen |                                                                                                    |  |  |
|                               | EMI Medical Information Enter/Edit<br>PMI Print Medical Information<br>VMI View Medical Information                                                                                                    |  |  |
|                               | Select Medical Information Menu Option: <b>EMI</b> Medical Information Enter/Edit                                                                                                    |  |  |

#### Using the Medical Information Enter/Edit Option, Continued

#### Procedures

The following steps are used to enter or edit medical information. Starting at your main menu--

| Step | Action                                                                  | Result                                                         |
|------|-------------------------------------------------------------------------|----------------------------------------------------------------|
| 1    | Type RX and press RETURN.                                               | The Rx (Prescriptions) Menu appears.                           |
|      |                                                                         | "Select Rx (Prescriptions) Option:" prompt appears.            |
| 2    | Type MIME and press RETURN.                                             | The Medical Information Menu appears.                          |
|      |                                                                         | "Select Medical Information Menu<br>Option:" prompt appears.   |
| 3    | Type EMI and press RETURN.                                              | "Select Information Topic:" prompt appears.                    |
| 4    | Type the topic and press RETURN.                                        | "NAME: topic selected//" prompt appears.                       |
| 5    | Press RETURN to confirm the topic selected or type another topic.       | Information about the selected topic appears.                  |
|      |                                                                         | "Edit option:" prompt appears.                                 |
| 6    | Press RETURN to bypass editing or use word processing commands to edit. | Medical Information Menu<br>reappears.                         |
|      |                                                                         | "Select Medical Information Menu<br>Option:" prompt reappears. |

#### Using the Medical Information Enter/Edit Option, Continued

Procedures (continued)

| Step | Action                                                                                                    | Result |
|------|----------------------------------------------------------------------------------------------------|--------|
| 7    | Continue with other Medical Information<br>Menu options or press ^ to return to the<br>RX (Prescriptions) Menu. |        |
| 8    | Continue with other RX (Prescriptions)<br>options or press ^ to return to the Main<br>Menu.                     |        |

## **Option screen** The following is a sample Medical Information Enter/Edit option screen as it might show on your terminal:

| Select Medical Information Menu Option:<br>Enter/Edit                                                                                                    | <b>EMI<ret></ret></b> Medical Information |  |
|----------------------------------------------------------------------------------------------------|-------------------------------------------|--|
| Select Information Topic: RENAL DIETS <ret><br/>NAME: RENAL DIETS// <ret><br/>Information:<br/>1&gt;All renal diets will contain no salt, pepper or fats.<ret></ret></ret></ret> |                                           |  |
| EDIT Option: <b><ret></ret></b>                                                                                                    |                                           |  |

#### Using the Print Medical Information Option

## **Introduction** The Print Medical Information option allows you to print a report of medical information in a specified order. The report provides you with--

- Information Topic
- Description of Information Topic

 Option selection selection selected on the Print Medical Information option is selected on the Medical Information Menu screen by typing PMI as shown in the following sample screen:

 EMI
 Medical Information Enter/Edit

 PMI
 Print Medical Information

 VMI
 View Medical Information

Select Medical Information Menu Option:  $$\mathsf{PMI}$$  Print Medical Information

#### Using the Print Medical Information Option, Continued

#### Procedures

The following steps are used to print a report of medical information. Starting at your main menu--

| Step | Action                                                                                                    | Result                                                                                |
|------|----------------------------------------------------------------------------------------------------|---------------------------------------------------------------------------------------|
| 1    | Type RX and press RETURN.                                                                                          | The Rx (Prescriptions) Menu appears.                                                  |
|      |                                                                                                    | "Select Rx (Prescriptions)<br>Option:" prompt appears.                                |
| 2    | Type MIME and press RETURN.                                                                                        | The Medical Information Menu appears.                                                 |
|      |                                                                                                    | "Select Medical Information<br>Menu Option:" prompt<br>appears.                       |
| 3    | Type PMI and press RETURN.                                                                                         | "SORT BY: NAME//" prompt appears.                                                     |
| 4    | Press RETURN to accept the default<br>response or type the name of the field on<br>which to sort and press RETURN. | "START WITH <i>Field Type</i> :<br>FIRST//" prompt appears.                           |
| 5    | Press RETURN to accept the default response or type the field in which to begin and press RETURN.                  | "DEVICE:" prompt appears.                                                             |
| 6    | Type the name of the device and press<br>RETURN. (Press RETURN to display on<br>the screen)                        | Medical Information Report is<br>displayed/printed. (See<br>following sample screen.) |
|      |                                                                                                    | Medical Information Menu reappears.                                                   |
|      |                                                                                                    | "Select Medical Information<br>Menu Option:" prompt<br>reappears.                     |

#### Using the Print Medical Information Option, Continued

Procedures (continued)

| Step | Action                                                                                                    | Result |
|------|----------------------------------------------------------------------------------------------------|--------|
| 7    | Continue with other Medical Information<br>Menu options or press ^ to return to the<br>RX (Prescriptions) Menu. |        |
| 8    | Continue with other RX (Prescriptions)<br>options or press ^ to return to the Main<br>Menu.                     |        |

## **Option screen** The following is a sample Print Medical Information option screen as it might show on your terminal:

| Select Medical Information Menu Option: <b>PMI<ret></ret></b> Print Medical Information             |  |  |
|----------------------------------------------------------------------------------------------------|--|--|
| SORT BY: NAME// <ret><br/>START WITH NAME: FIRST// <ret><br/>DEVICE: HOME// <ret></ret></ret></ret> |  |  |
| INFORMATION TOPIC LIST<br>Information                                                               |  |  |
| NAME: RENAL DIETS                                                                                   |  |  |
| All renal diets will contain no salt, pepper or fats.                                               |  |  |

| Introduction                  | duction       The View Medical Information option allows you to only view the requested medical information.         on       The View Medical Information option is selected on the Medical Information Menu screen by typing VMI as shown in the following sample screen:         n       Information option is selected on the Medical Information Menu screen by typing VMI as shown in the following sample screen: |  |  |
|-------------------------------|----------------------------------------------------------------------------------------------------|--|--|
| Option<br>selection<br>screen |                                                                                                    |  |  |
|                               | EMI Medical Information Enter/Edit<br>PMI Print Medical Information<br>VMI View Medical Information                                                                                                    |  |  |
|                               | Select Medical Information Menu Option: <b>VMI</b> View Medical Information                                                                                                    |  |  |

#### Using the View Medical Information Option, Continued

#### Procedures

The following steps are used to view medical information. Starting at your main menu--

| Step | Action                                                                                                    | Result                                                            |
|------|----------------------------------------------------------------------------------------------------|-------------------------------------------------------------------|
| 1    | Type RX and press RETURN.                                                                                   | The Rx (Prescriptions) Menu appears.                              |
|      |                                                                                                    | "Select Rx (Prescriptions)<br>Option:" prompt appears.            |
| 2    | Type MIME and press RETURN.                                                                                 | The Medical Information Menu appears.                             |
|      |                                                                                                    | "Select Medical Information<br>Menu Option:" prompt<br>appears.   |
| 3    | Type VMI and press RETURN.                                                                                  | "Select Information Topic" prompt appears.                        |
| 4    | Type an information topic and press RETURN.                                                                 | Information about the requested topic appears.                    |
|      |                                                                                                    | "Select Information Topic" prompt appears.                        |
| 5    | Type another information topic and press<br>RETURN or press ^ to return to the<br>Medical Information Menu. | Medical Information Menu reappears.                               |
|      |                                                                                                    | "Select Medical Information<br>Menu Option:" prompt<br>reappears. |

#### Using the View Medical Information Option, Continued

Procedures (continued)

| Step | Action                                                                                                    | Result |
|------|----------------------------------------------------------------------------------------------------|--------|
| 6    | Continue with other Medical Information<br>Menu options or press ^ to return to the<br>RX (Prescriptions) Menu. |        |
| 7    | Continue with other RX (Prescriptions)<br>options or press ^ to return to the Main<br>Menu.                     |        |

## **Option screen** The following is a sample View Medical Information option screen as it might show on your terminal:

| Select Medical Information Menu Option: <b>VMI<ret></ret></b> View Medical Information   |
|------------------------------------------------------------------------------------------|
| Select Information Topic: RENAL DIETS <ret></ret>                                        |
| NAME: RENAL DIETS<br>Information: All renal diets will contain no salt, pepper, or fats. |
| Select Information Topic: <b><ret></ret></b>                                             |

#### Section J--New Prescription Entry

| Overview                      |                                                                                                    |
|-------------------------------|----------------------------------------------------------------------------------------------------|
| Introduction                  | This section contains information on selecting and using the New Prescription<br>Entry option. All prescription processing is handled with this option.<br>New,renewal and refill prescriptions are also done from this single option.<br>This section also contains procedures and sample screens for deleting<br>prescriptions when an drug/drug interaction is detected during new<br>prescription entry.                                                                                                    |
| Option<br>selection<br>screen | The New Prescription Entry option is selected on the Rx (Prescriptions) Menu<br>screen by typing NERX as shown in the following sample Rx (Prescriptions)<br>Menu screen:<br>ARRX List One Patient's Archived Rx's<br>CARX Cancel Prescription<br>EDRX Edit Prescriptions<br>HOFE Hold Features<br>INTM Pharmacy Intervention Menu<br>LROP Reprint an Outpatient Label<br>MEDI Print Patient Instruction Sheet<br>MIME Medical Information Menu<br>NERX New Prescription Entry<br>ORX Outside RX Menu<br>PARX Partial Prescription<br>RFRX Refill Prescriptions<br>SUM Summary label Print<br>VWRX View Prescriptions<br>Select Rx (Prescriptions) Option: NERX New Prescription<br>Entry |

| Overview, Co    | ntinued                                                                                                    |
|-----------------|----------------------------------------------------------------------------------------------------|
| Definitions     | In this section the following terms will be used to describe prescriptions during different stages of the entry process:                              |
|                 | The new medication is the prescription being entered using the New Prescription Entry option at the time a drug interaction is detected.              |
|                 | The active new prescription is an prescription previously entered using the New Prescription Entry option at the time a drug interaction is detected. |
|                 | Both the active new prescription and the new medication may have been entered sequentially without exiting this option.                               |
| In this section | This section will cover the following topic:                                                                                                    |
|                 | Topic Page                                                                                                    |
|                 | Using the New Prescription Entry Option 14-J-3                                                                                                    |
|                 |                                                                                                    |

#### Using the New Prescription Entry Option

Introduction The New Prescription Entry option allows you to--

- Enter a new prescription.
- Renew an existing, expired or cancelled prescription.
- Refill an existing prescription.
- Check for drug/drug interactions when entering multiple new drugs and provides you with a submenu to respond to the interaction

The New Prescription Option handles virtually all prescription processing. Entry of new, renewals and refills can all be done from the same place.

EnteringThe following steps are used to enter a new prescription. Starting at your mainproceduresmenu--

| Step | Action                                                                  | Result                                                                                                    |
|------|-------------------------------------------------------------------------|----------------------------------------------------------------------------------------------------|
| 1    | Type RX and press RETURN.                                               | The Rx (Prescriptions) Menu appears.                                                                              |
|      |                                                                         | "Select Rx (Prescriptions)<br>Option:" prompt appears.                                                            |
| 2    | Type NERX and press RETURN.                                             | "Select PATIENT NAME:" prompt appears.                                                                            |
| 3    | Type the patient's name and press<br>RETURN.                            | Patient data is displayed, along<br>with profile of previous<br>prescriptions.<br>"RENEW X-X>" prompt<br>appears. |
| 4    | Press RETURN. Note: renewal of Rx's will be covered in a later section. | "NEW RX for PATIENT<br>NAME?:/(Y/N/P/R/A):Y//"<br>prompt appears.                                                 |

|            |           |             | ~ .        |             |
|------------|-----------|-------------|------------|-------------|
| Llaing the | Norr Drog | omintion En | tor Ontion | Continued   |
| USINg the  | INEW FIES | сприон ен   |            | . Continuea |
|            |           |             |            | ,           |

| Entering<br>procedures | Step | Action                                                                                                    | Result                                                                                                    |
|------------------------|------|----------------------------------------------------------------------------------------------------|----------------------------------------------------------------------------------------------------|
| (continued)            | 5    | Press RETURN to enter a new Rx,<br>enter N to exit from this patient, enter<br>P to display the prescription profile,<br>enter R to enter refills for an existing<br>Rx, enter A to display allergies for this<br>patient.(Note: the last four processes<br>are discussed later in this chapter,only<br>the NEW process is covered here.) | When you answer YES by<br>pressing RETURN, the<br>"PATIENT<br>STATUS:OUTPATIENT//"<br>prompt appears.                                                                                 |
|                        | 6    | Press RETURN to accept the<br>Outpatient Status or Enter I for<br>Inpatient.                                                                                                    | The "DRUG:" prompt appears.                                                                                                    |
|                        | 7    | Type in the name, quick code or synonym for the desired drug.                                                                                                    | "MFG EXPIRATION DATE:" prompt appears.                                                                                                    |
|                        | 8    | Enter the expiration date on the stock<br>bottle you are using. NOTE: This<br>prompt may not appear on your<br>system. This is controlled by the IHS<br>Site Parameter called<br>"Manufacturer/Lot#/Exp".                                                                                                    | "Checking for Drug/Drug<br>Interactions" prompt appears. If<br>none are found, the "SIG:"<br>prompt appears with the<br>standard sig as defined in the<br>DRUG file. Skip to STEP 14. |
|                        |      |                                                                                                    | <b>If an interaction exists:</b><br>Message "***CRITICAL***<br>Drug Interaction with Rx # #"<br>appears followed by "DRUG:<br><i>drug name</i> " appears.                             |
|                        |      |                                                                                                    | prompt appears.                                                                                                    |
|                        | 9    | Press RETURN to continue or N to cancel entry.                                                                                                    | "Do you want to Delete: <i>a list of five options</i> ?:" prompt appears.                                                                                                    |

| Entering<br>procedures | Step | Action                                                                                                    | Result                                                                                     |
|------------------------|------|----------------------------------------------------------------------------------------------------|--------------------------------------------------------------------------------------------|
| (continued)            | 10   | Type the number of the desired option<br>and press RETURN. (Options 1, 2,<br>and 3 delete one or both of the drugs; 4<br>processes the drugs; and 5 bypasses the<br>interaction.) For option 5, you enter<br>your Electronic Signature Code. | Message "Now creating<br>Pharmacy Intervention"<br>appears.<br>"PROVIDER:" prompt appears. |
|                        | 11   | Type provider name (LASTNAME, INITIAL) and press RETURN.                                                                                                    | "RECOMMENDATIONS:" prompt appears.                                                         |
|                        | 12   | Type a recommendation and press RETURN.                                                                                                    | "Would you like to edit this intervention? N//" prompt appears.                            |
|                        | 13   | Press RETURN to continue or type Y<br>and press RETURN to edit. (To edit<br>an intervention, see section 14-F.)                                                                                                    | "SIG:" prompt appears.                                                                     |
|                        | 14   | Type label instructions and press<br>RETURN. (mandatory entry)                                                                                                    | "QTY (form) :" prompt appears.                                                             |
|                        | 15   | Type the prescribed quantity and press RETURN. (mandatory entry)                                                                                                    | "DAYS SUPPLY: (1-180):<br><i>default #//</i> " prompt appears.                             |
|                        | 16   | Type the prescribed days of supply and press RETURN.                                                                                                    | "# OF REFILLS: (0-5): <i>default</i><br># of refills//" prompt appears.                    |
|                        | 17   | Type the prescribed number of refills and press RETURN.                                                                                                    | "PROVIDER:" prompt appears.                                                                |
|                        | 18   | Type the provider's name and press RETURN.                                                                                                    | "CHRONIC MEDICATION:<br>N//" prompt appears.                                               |
|                        | 19   | If the drug is used chronically, answer<br>YES. This Rx will appears on the<br>Chronic Medication Profile. For an<br>acute medication, press RETURN to<br>accept the NO answer.                                                              | "CLINIC:" prompt appears.                                                                  |

Entering procedures (continued)

| Step | Action                                                                                                    | Result                                                                                                    |
|------|----------------------------------------------------------------------------------------------------|----------------------------------------------------------------------------------------------------|
| 19   | Type the clinic name and press<br>RETURN or press RETURN to skip.                                         | "REMARKS:" prompt appears.                                                                                                    |
| 20   | Type remarks and press RETURN or press RETURN to skip.                                                    | "ISSUE DATE:TODAY//"<br>prompt appears.                                                                                                    |
| 21   | Press RETURN to accept today or type<br>the desired issued date and press<br>RETURN.                      | "CLERK:" prompt appears.                                                                                                    |
| 22   | The name of the user appears. Press<br>RETURN to accept, or enter the name<br>of the entering pharmacist. | Prescription number, fill date,<br>patient name, quantity, SIG,<br>drug name, provider name,<br>pharmacist name and number of<br>refills are displayed.<br>"Is this correct? YES//" prompt |
|      |                                                                                                    | appears.                                                                                                    |
| 23   | Press RETURN to accept or type N and press RETURN to edit.                                                | "NEW RX FOR patient<br>name?:(Y/N/P/R/A):Y//"<br>prompt appears.                                                                                                    |

#### Using the New Prescription Entry Option, Continued

| Entering<br>procedures | Step | Act                                                                                                    | tion                                                                                                    | Result                                                                                                    |
|------------------------|------|----------------------------------------------------------------------------------------------------|----------------------------------------------------------------------------------------------------|----------------------------------------------------------------------------------------------------|
| (continued)            | 25   | Take one of the following actions:                                                                                                    |                                                                                                    |                                                                                                    |
|                        |      | IF you want                                                                                                    | THEN                                                                                                    |                                                                                                    |
|                        |      | to enter another<br>prescription for<br>the same patient,<br>see the profile,<br>do refills, or<br>review allergies.                                                                       | Repeat Steps 6<br>through 26.                                                                                                    | See above.                                                                                                    |
|                        |      | <b>not</b> to enter<br>another<br>prescription for<br>the same patient                                                                                                    | press N.                                                                                                    | "Print/Queue/Cpro/Refill/<br>CAncel/Summary/B=Sum+Cpr<br>o/^=Exit:P//" prompt appears.                                                             |
|                        | 26   | Press RETURN to p<br>queue the label, typ<br>and chronic profile,<br>prescriptions, type of<br>prescriptions, type of<br>followed by a summ<br>print labels, summa<br>chronic profile, typ | print, type Q to<br>e C to print labels<br>, type R to refill any<br>CA to cancel any<br>S to print labels<br>nary label, type B to<br>ury label and<br>e ^ to get nothing. | If queued, message<br>"LABELS(S) QUEUED TO<br>PRINT" appears first.<br>If a profile was<br>requested,"PROFILE<br>DEVICE:HOME//" prompt<br>appears. |
|                        | 27   | Type the name of the and press RETURN                                                                                                    | ne profile device<br>I.                                                                                                    | "Select PATIENT NAME:"<br>prompt reappears.                                                                                                    |

#### Using the New Prescription Entry Option, Continued

Entering

V. 6.0

| procedures  |      |                                                                      |                                         |                                                                                                   |
|-------------|------|----------------------------------------------------------------------|-----------------------------------------|---------------------------------------------------------------------------------------------------|
| (continued) | Step | Ac                                                                   | tion                                    | Result                                                                                            |
|             | 28   | Take one of the following actions:                                   |                                         |                                                                                                   |
|             |      | IF you want                                                          | THEN                                    |                                                                                                   |
|             |      | to enter/renew<br>prescriptions for<br>another patient               | Repeat Steps 3<br>through 29.           | See above.                                                                                        |
|             |      | <b>not</b> to<br>enter/renew<br>prescriptions for<br>another patient | press RETURN.                           | Rx (Prescriptions) Menu<br>reappears.<br>"Select Rx (Prescriptions)<br>Option:" prompt reappears. |
|             | 29   | Continue with othe<br>options or press ^ t<br>Main Menu.             | r Rx (Prescriptions)<br>o return to the |                                                                                                   |

#### Using the New Prescription Entry Option, Continued

The following is a sample New Prescription Entry option screen as it might **Option screen** show on your terminal when entering a new prescription without an (entering--no interaction) interaction:

| Select Rx (Prescriptions) Option:                            | JERX <ret> New Pres</ret> | cription Entry |
|--------------------------------------------------------------|---------------------------|----------------|
| Select PATIENT NAME: VIOLET,M <re<br>2323 SO 19TH ST</re<br> | <b>T</b> >ARY 04-07-57    | 12345          |
| RAPID CITY SOUTH DAKOTA<br>ALLERGIES: PENICILLIN             |                           |                |
| REACTIONS: CODEINEScreen contin                              | ued on next page          |                |

Option screen (entering--no interaction) (continued)

```
NEW RX FOR VIOLET, MARY ?: (Y/N/P/R/A): Y// <RET> ES
PATIENT STATUS: OUTPATIENT//
                              <RFT>
DRUG: DX100<RET> DOXYCYCLINE HYCLATE 100MG CAP
MFG EXPIRATION DATE: 1/1/98<RET>
Checking for Drug/Drug Interactions !
SIG: T1C PO BID F/M TAT <RET> (TAKE 1 CAPSULE BY MOUTH TWO TIMES EACH
DAY WITH FOOD OR MILK UNTIL ALL TAKEN)
OTY ( CAP ) : 20<RET>
DAYS SUPPLY: (1-180): 30// 10<RET>
# OF REFILLS: (0-11): 0// <RET>
PROVIDER: DOCTOR,B
CHRONIC MEDICATION:N// <RET>
CLINIC: <RET>
REMARKS: <RET>
ISSUE DATE: TODAY//
                     <RET> (AUG 27, 1995)
CLERK: PUSHER, IMA P.// <RET>
FILL DATE: TODAY// <RET> (AUG 27, 1995)
Rx # 252
                      08/27/95
VIOLET, MARY
                            #20
TAKE 1 CAPSULE BY MOUTH 2 TIMES EACH DAY WITH FOOD OR MILK UNTIL ALL
TAKEN
DOXYCYCLINE HYCLATE 100MG CAP
DOCTOR, B
                     PUSHER, I
EXP DATE:01/98
# of Refills: 0
Is this correct? YES// <RET>
```

| <b>Option screen</b> |
|----------------------|
| (enteringno          |
| interaction)         |
| (continued)          |

| NEW RX FOR VIOLET, MARY ?:                                               | (Y/N/P/R/A): Y//    | N <ret></ret>     |             |
|--------------------------------------------------------------------------|---------------------|-------------------|-------------|
| Print/Queue/Cpro/Refill/CAn                                              | ncel/Summary/B=Sum+ | Cpro/'^'=Exit:P// | <ret></ret> |
| Select PATIENT NAME: <rei< td=""><th>Γ&gt;</th><th></th><td></td></rei<> | Γ>                  |                   |             |

| Option screen | The following is a sample New Prescription Entry option screen as t       |
|---------------|---------------------------------------------------------------------------|
| (entering     | might show on your terminal when entering a new prescription with an      |
| with          | interaction. In this example, the two new prescriptions are being entered |
| interaction   | and the last one is being deleted:                                        |
| delete new    |                                                                           |
| medication)   |                                                                           |

```
Select Rx (Prescriptions) Option: NERX<RET> New Prescription Entry
Select PATIENT NAME: KING,L<RET>OUIS
                                            02-14-30
                                                        ACL 12345
    666 DEVILS HILL RD
    JONESTOWN NM 87000
#
  RX #
          DRUG
                          STAT QTY ISS-DT LST-FL REF-RM DAYS
1
   200700 DOXYCYLINE 100MG A
                                20 09-21
                                            09-21
                                                   0
                                                           10
Press RETURN to continue: <RET>
RENEW 1-1> <RET>
                                          <RET> ES
NEW RX FOR KING,LOUIS ?: (Y/N/P/R/A): Y//
PATIENT STATUS: OUTPATIENT// <RET>
      BUTALBITAL/ASA/CAFFEINE **CAP**<RET>
DRUG:
                                                           CN103
N/F
Checking for Drug/Drug Interactions !
SIG: T1C PO HS PRN PAIN <RET> (TAKE ONE CAPSULE BY MOUTH AT BEDTIME
IF NEEDED FOR PAIN)
QTY ( CAP ) : 30<RET>
DAYS SUPPLY: (1-30): 30// <RET>
# OF REFILLS: (0-5): 0// <RET>
                  ... Screen continued on next page ...
```

Continued on next page

| <b>Option screen</b> |
|----------------------|
| (entering            |
| with                 |
| interaction          |
| delete new           |
| medication)          |
| (continued)          |

```
PROVIDER: DOCTOR, B. < RET >
CHRONIC MEDICATION:NO// <RET>
CLINIC: <RET>
REMARKS: <RET>
ISSUE DATE: TODAY// <RET> (SEP 02, 1995)
                      09/02/95
Rx # 197
                            #30
KING,LOUIS
TAKE ONE CAPSULE BY MOUTH AT BEDTIME IF NEEDED FOR PAIN
BUTALBITAL/ASA/CAFFEINE **CAP**
DOCTOR, B.
               CLERK,D
# of Refills: 0
Is this correct? YES// <RET>
NEW RX FOR KING,LOUIS ?: (Y/N/P/R/A): Y// <RET> ES
PATIENT STATUS: OUTPATIENT// <RET>
DRUG: WARFARIN SODIUM 7.5MG TAB<RET>
                                                        BL100
Checking for Drug/Drug Interactions !
***CRITICAL*** Drug Interaction with RX #197
DRUG: BUTALBITAL/ASA/CAFFEINE **CAP**
Do you want to Continue? Y// <RET> ES
                   ... Screen continued on next page ...
```

Continued on next page

| <b>Option screen</b> |
|----------------------|
| (entering            |
| with                 |
| interaction          |
| delete new           |
| medication)          |
| (continued)          |

```
Do you want to Process medication
BUTALBITAL/ASA/CAFFEINE **CAP**: P// ?<RET>
Enter '1' or 'P' to Activate medication
Enter '2' or 'A' to Abort Order Entry process
Do you want to Process medication
BUTALBITAL/ASA/CAFFEINE **CAP** :P// <RET> ROCESS
Enter your Signature Code: [ your code] < RET > SIGNATURE VERIFIED
Now creating Pharmacy Intervention
PROVIDER: <RET>
RECOMMENDATION: CHANGE DOSE <RET>
Would you like to edit this intervention ? N// Y<RET>ES
INTERVENTION DATE: SEP 2,1995// <RET>
PROVIDER: <RET>
PHARMACIST: CLERK, D// <RET>
DRUG: WARFARIN SODIUM 10MG TAB// <RET>
INSTITUTED BY: PHARMACY// <RET>
                                         <RET>
INTERVENTION: CRITICAL DRUG INTERACTION//
RECOMMENDATION: CHANGE DOSE// ORDER LAB TEST<RET>
WAS PROVIDER CONTACTED: Y<RET>ES
PROVIDER CONTACTED: <RET>
RECOMMENDATION ACCEPTED: <RET>
AGREE WITH PROVIDER: <RET>
ORIGINATING PACKAGE: OUTPATIENT// <RET>
RX #: <RET>
                   ... Screen continued on next page...
```

Continued on next page

Option screen (entering-with interaction-delete new medication) (continued)

```
DIVISION: FALLON TRIBAL CLINIC// <RET>
FINANCIAL COST: <RET>
OTHER FOR INTERVENTION:
 1> < RET >
OTHER FOR RECOMMENDATION:
 1><RET>
REASON FOR INTERVENTION:
  1><RET>
ACTION TAKEN:
 1><RET>
CLINICAL IMPACT:
 1><RET>
FINANCIAL IMPACT:
 1><RET>
Would you like to edit this intervention ? N// < RET> 0
Now creating Pharmacy Intervention
RX DELETED
                                           N<RET> 0
NEW RX FOR KING, LOUIS ?: (Y/N/P/R/A): Y//
                                                              <RET>
Print/Queue/Cpro/Refill/CAncel/Summary/B=Sum+Cpro/'^'=Exit:P//
Please enter PROFILE DEVICE: [ Select Print Device]
```

Continued on next page

Chapter 14

Rx (Prescriptions)

| <b>Option screen</b> | The screen that displays when an interaction occurs and you choose to delete  |
|----------------------|-------------------------------------------------------------------------------|
| (entering            | the active new prescription starts the same as when you choose to delete the  |
| with                 | new medication, except as shown in the partial screen below: (Rx #'s may vary |
| interaction          | between examples.)                                                            |
| delete active        |                                                                               |
| new                  |                                                                               |
| prescription)        |                                                                               |

... Screen starts as shown in previous example...

REMARKS: ADVERSE DRUG REACTION <RET> DELETION COMMENTS: DRUG INTERACTION DANGEROUS TO PATIENT <RET> ...PRESCRIPTION #185 MARKED DELETED!! Now creating Pharmacy Intervention PROVIDER: SALK,JONAS <RET> RECOMMENDATION: NO CHANGE <RET> Would you like to edit this intervention ? N// <RET> O SIG: ...Screen ends as shown in example with no interaction...

| <b>Option screen</b> | The screen that displays when an interaction occurs and you choose to delete |
|----------------------|------------------------------------------------------------------------------|
| (entering            | both prescriptions is the same as when you choose to delete the active new   |
| with                 | prescription, except as shown in the partial screen below: (Rx #'s may vary  |
| interaction          | between examples.)                                                           |
| delete both          |                                                                              |
| new                  |                                                                              |
| medication           |                                                                              |
| and active new       |                                                                              |
| prescription)        |                                                                              |

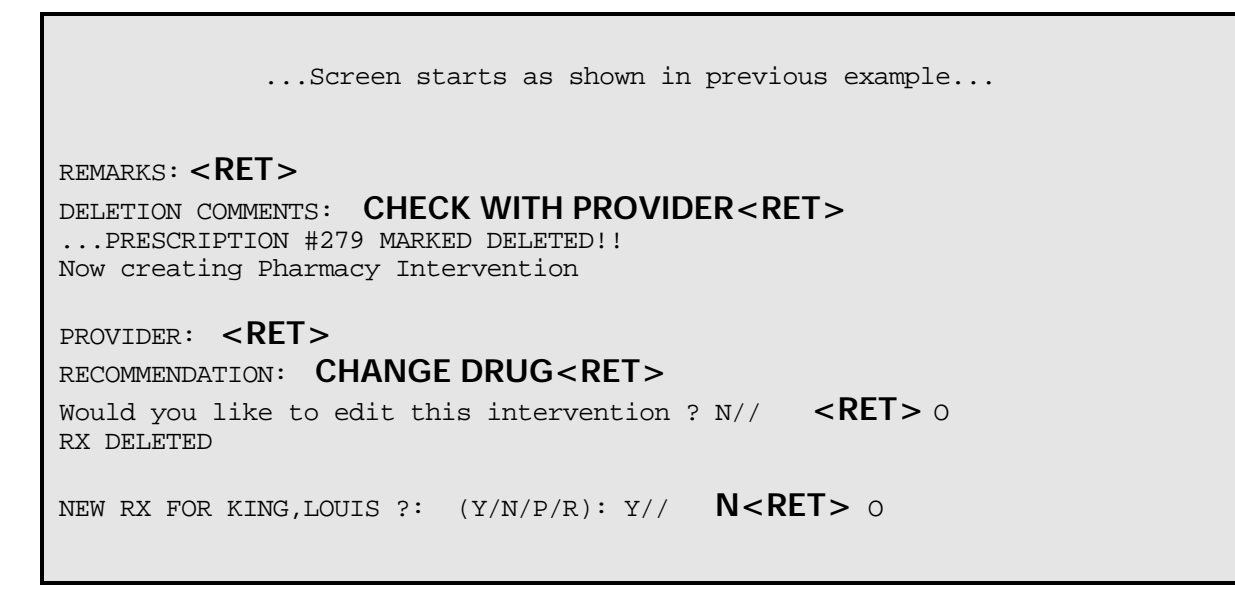

| <b>Option screen</b> | The screen that displays when an interaction occurs and you choose to         |
|----------------------|-------------------------------------------------------------------------------|
| (entering            | continue with both prescriptions is the same as when you choose to delete the |
| with                 | active new prescription, except as shown in the partial screen below: (Rx #'s |
| interaction          | may vary between examples.)                                                   |
| continue with        |                                                                               |
| both                 |                                                                               |
| prescriptions)       |                                                                               |

...Screen starts as shown in previous example...
Now creating Pharmacy Intervention
PROVIDER: <RET>
RECOMMENDATION: NO CHANGE<RET>
Would you like to edit this intervention ? N// <RET> 0
SIG:
Screen ends as shown in example with no interaction...

| <b>Option screen</b> | The screen that displays when an interaction occurs between the prescription |
|----------------------|------------------------------------------------------------------------------|
| (entering            | being entered and an old prescription varies from the previous examples in   |
| with                 | many ways. This is shown in the following screen:                            |
| interaction          |                                                                              |
| new drug with        |                                                                              |
| old                  |                                                                              |
| prescription)        |                                                                              |
|                      |                                                                              |

| Select RX (Prescriptions) Option: NERX <ret> New Prescription Entry<br/>Select PATIENT NAME: VIOLET,M<ret>ARY 04-07-57 223906875 ACL12345<br/>23 SO 9TH ST<br/>SAN FIDEL NEW MEXICO 87049</ret></ret> |        |                                 |       |     |        |        |        |
|----------------------------------------------------------------------------------------------------|--------|---------------------------------|-------|-----|--------|--------|--------|
| #                                                                                                    | RX #   | DRUG                            | STAT  | QTY | ISS-DT | LST-FL | REF-RM |
| 1                                                                                                    | 344    | ACETAMINOPHEN 500MG CAPLET      | А     | 120 | 09-25  | 09-25  | 5      |
| 2                                                                                                    | 245A   | ASPIRIN 325MG EC TAB            | A     | 30  | 09-25  | 09-25  | 5      |
| 3                                                                                                    | 318    | ASPIRIN 650MG EC TAB            | A     | 120 | 09-14  | 09-14  | 5      |
| 4                                                                                                    | 207    | BUTALBITAL/ASA/CAFFEINE **CAP*  | A*    | 90  | 09-17  | 09-17  | 5      |
| 5                                                                                                    | 246    | CIMETIDINE 300MG TAB            | А     | 250 | 08-27  | 08-27  | 5      |
| 6                                                                                                    | 350    | DI-GEL LIQUID 120Z              | А     | 2   | 09-25  | 09-25  | 5      |
| 7                                                                                                    | 317    | DIAZEPAM 5MG TAB                | А     | 120 | 09-14  | 09-14  | 5      |
| 8                                                                                                    | 252    | DOXYCYCLINE HYCLATE 100MG CAP   | А     | 60  | 08-27  | 08-27  | 5      |
| 9                                                                                                    | 349    | PROCAINAMIDE 1000MG *SR* TAB    | C*    | 30  | 09-25  | 09-25  | 5      |
| 10                                                                                                    | 199    | SECOBARBITAL SODIUM 100MG CAP   | A*    | 60  | 09-14  | 09-14  | 0      |
| 11                                                                                                    | 348    | TETRACYCLINE HCL 250MG CAP      | А     | 120 | 09-25  | 09-25  | 5      |
|                                                                                                    | * iı   | ndicates prescription is not re | newal | ole |        |        |        |
| ALLE                                                                                                    | RGIES: |                                 |       |     |        |        |        |
| REAC                                                                                                    | TIONS: |                                 |       |     |        |        |        |
| RENEW 1 - 11 > <b><ret></ret></b><br>NEW RX FOR VIOLET,MARY ?: (Y/N/P/R/A): Y// <b><ret></ret></b> ES<br>PATIENT STATUS: OUTPATIENT// <b><ret></ret></b><br>DRUG: WARFARIN <ret></ret>                |        |                                 |       |     |        |        |        |

Continued on next page

Option screen (entering-with interaction-new drug with old prescription) (continued)

| 1WARFARIN SODIUM 10MG TABBL1002WARFARIN SODIUM 2.5MG TABBL1003WARFARIN SODIUM 2MG TABBL1004WARFARIN SODIUM 5MG TABBL1005WARFARIN SODIUM 7.5MG TABBL100CHOOSE 1-5: <b>2<ret></ret></b> Checking for Drug/Drug Interactions ! |  |  |  |  |
|----------------------------------------------------------------------------------------------------|--|--|--|--|
| ***CRITICAL*** Drug Interaction with RX #207<br>DRUG: BUTALBITAL/ASA/CAFFEINE **CAP**                                                                                                    |  |  |  |  |
| Do you want to Continue? Y// <b><ret></ret></b> ES<br>Do you want to Process medication                                                                                                    |  |  |  |  |
| WARFARIN SODIUM 2.5MG TAB: P// <ret> ROCESS</ret>                                                                                                    |  |  |  |  |
| Enter your Signature Code: [ <i>Signature code will not appear</i> ; <b>RET</b> > SIGNATURE VERIFIED ***CRITICAL*** Drug Interaction with RX #246 DRUG: CIMETIDINE 300MG TAB                                                |  |  |  |  |
| Do you want to Continue? Y// <b><ret></ret></b> ES<br>Do you want to Process medication                                                                                                    |  |  |  |  |
| WARFARIN SODIUM 2.5MG TAB: P// <ret> ROCESS</ret>                                                                                                    |  |  |  |  |
| Enter your Signature Code: [ <b>Signature code will not appear</b> ] < RET > SIGNATURE VERIFIED<br>Now creating Pharmacy Intervention                                                                                       |  |  |  |  |
| PROVIDER: <ret><br/>RECOMMENDATION: START OR DISCONTINUE A DRUG<ret></ret></ret>                                                                                                    |  |  |  |  |
| Would you like to edit this intervention ? N// <b><ret></ret></b> 0                                                                                                    |  |  |  |  |

## Renewing procedures

The following steps are used to renew an existing, expired, or canceled prescription. Starting at your main menu--

| Step | Action                                                                            | Result                                                       |
|------|-----------------------------------------------------------------------------------|--------------------------------------------------------------|
| 1    | Type RX and press RETURN.                                                         | The Rx (Prescriptions) Menu appears.                         |
|      |                                                                                   | "Select Rx (Prescriptions)<br>Option:" prompt appears.       |
| 2    | Type NERX and press RETURN.                                                       | "Select PATIENT NAME:" prompt appears.                       |
| 3    | Type the patient's name, birthdate,<br>patient number or SSN and press<br>RETURN. | Patient and prescription data is displayed.                  |
| 4    |                                                                                   | Message "ALLERGIES:"any recorded allergies" appears.         |
|      |                                                                                   | Message "REACTIONS: <i>any recorded reactions</i> " appears. |
|      |                                                                                   | "RENEW 1 - # of prescriptions >" prompt appears.             |
| 5    | Type the line number of the prescription to be renewed.                           | "FILL DATE: TODAY//"<br>prompt appears.                      |

| Renewing procedures | Step | Action                                                                                                    | Result                                                                                                    |
|---------------------|------|----------------------------------------------------------------------------------------------------|----------------------------------------------------------------------------------------------------|
| (continued)         | 6    | Press RETURN for today or type in the desired renewal date.                                                                                                    | Message "Now Renewing Rx # <i>prescription #</i> " and "Checking for Drug/Drug Interactions!" appears.                             |
|                     |      |                                                                                                    | Prescription number, drug<br>name, SIG, and issue quantity<br>display.                                                             |
|                     |      |                                                                                                    | "Edit renewed RX ? N//" prompt appears.                                                                                            |
|                     | 7    | Type Y and press RETURN to edit or type N and or press RETURN to bypass.                                                                                                    | "NEW RX FOR <i>patient name</i> ?:<br>(Y/N/P/R/A): Y//" prompt<br>appears.                                                         |
|                     | 8    | Type N for no and press RETURN.                                                                                                    | "Print/Queue/Cpro/Refill/<br>CAncel/Summary/B=Sum+Cpr<br>o/'^'=Exit:P//" prompt appears.                                           |
|                     | 9    | <ul> <li>Press P to print labels now.</li> <li>Press Q to place labels in Queue to print.</li> <li>Press C to print labels and Chronic Medication Profile.</li> <li>Press R to access refill options.</li> <li>Press CA to cancel prescriptions.</li> <li>Press S to print labels and summary label.</li> <li>Press B to print labels, summary labels and Chronic Medication Profile.</li> <li>Press ^ to Exit and get nothing.</li> </ul> | If queued, message<br>"LABELS(S) QUEUED TO<br>PRINT" appears first.<br>"Please enter PROFILE<br>DEVICE: HOME//" prompt<br>appears. |
|                     | 10   | Type the name of the profile device and press RETURN.                                                                                                    | "Select PATIENT NAME:"<br>prompt reappears.                                                                                        |

#### Using the New Prescription Entry Option, Continued

| Renewing<br>procedures | Step | Action                                                                                      |                               | Result                                                                                            |
|------------------------|------|---------------------------------------------------------------------------------------------|-------------------------------|---------------------------------------------------------------------------------------------------|
| (continued)            | 11   | Take one of the following actions:                                                          |                               |                                                                                                   |
|                        |      | IF you want                                                                                 | THEN                          |                                                                                                   |
|                        |      | to enter/renew<br>prescriptions for<br>another patient                                      | Repeat Steps 3<br>through 10. | See above.                                                                                        |
|                        |      | <b>not</b> to<br>enter/renew<br>prescriptions for<br>another patient                        | press RETURN.                 | Rx (Prescriptions) Menu<br>reappears.<br>"Select Rx (Prescriptions)<br>Option:" prompt reappears. |
|                        | 12   | Continue with other Rx (Prescriptions)<br>options or press ^ to return to the<br>Main Menu. |                               |                                                                                                   |

#### Option screen (renewing)

| Select Rx (Prescripti<br>Select PATIENT NAME:<br>140 ANYWHERE ROA<br>GRANTS NM 8                                                                                                    | ons) Option: NERX<<br>REARIK,D <ret>AVID<br/>D<br/>7020</ret>                                                                                                    | RET > New 04-02-54                                                    | Prescription 1<br>765767654 A                                                          | Entry<br>CL 1245      |
|----------------------------------------------------------------------------------------------------|----------------------------------------------------------------------------------------------------|-----------------------------------------------------------------------|----------------------------------------------------------------------------------------|-----------------------|
| # RX # DRUG                                                                                                    |                                                                                                    | STAT QTY I                                                            | SS-DT LST-FL                                                                           | REF-RM                |
| $\begin{array}{ccccccc} 1 & 280 & AL MAG \\ 2 & 299 & BACITRA \\ 3 & 187 & BUTALBI \\ 4 & 300 & SUNSCRE \\ 5 & 284 & WARFARI \\ 6 & 283 & WARFARI \\ 6 & 283 & WARFARI \\ & & indicates \\ ALLERGIES: \\ REACTIONS: \\ \end{array}$ RENEW 1 - 6 > <b>1</b> FILL DATE: TODAY//<br>Now Renewing Rx # 280 | HYDROX TAB U/D<br>CIN 500U/G OPHT OINT 3.<br>TAL/ASA/CAFF W/CODEINE<br>EN LOTION SPF 15 120ML<br>N SODIUM 10MG TAB<br>N SODIUM 7.5MG TAB<br>prescription is not re | A 30 0<br>C* 1 0<br>A* 30 0<br>E* 1 0<br>A 20 0<br>A 20 0<br>enewable | 08-28 09-10<br>09-03 09-09<br>08-31 08-31<br>09-03 09-12<br>08-31 08-31<br>08-31 08-31 | 4<br>5<br>5<br>5<br>5 |
| 280 AL MAG H<br>Edit renewed Rx ? N//<br>NEW RX FOR REARIK,DAV                                                                                                    | YDROX TAB U/D<br><b><ret></ret></b> O<br>ID ?: (Y/N/P/R/A): Y/,                                                                                                    | SIG: UD                                                               | QTY: 3                                                                                 | 0                     |
| Print/Queue/Cpro/Refi                                                                                                    | ll/CAncel/Summary/B=Sum                                                                                                    | n+Cpro/'^'=                                                           | Exit: P//                                                                              | <ret></ret>           |
| Please enter PROFILE DEVICE: HOME// [ Select Print Device] <ret></ret>                                                                                                    |                                                                                                    |                                                                       |                                                                                        |                       |
| Select PATIENT NAME:                                                                                                    | <ret></ret>                                                                                                    |                                                                       |                                                                                        |                       |

This page has been left blank intentionally.

| Overview                      |                                                                                                    |
|-------------------------------|----------------------------------------------------------------------------------------------------|
| Introduction                  | This section contains information on selecting and using the Outside<br>Prescription Option. This option is used to enter prescriptions filled at an<br>outside source and will be visible on the Health Summary. Note: the drug name<br>does not have to be on your local drug file.                                                                                                    |
| Option<br>selection<br>screen | The Outside Rx Menu option is selected on the Rx (Prescriptions) Menu<br>screen by typing ORX as shown in the following sample Rx (Prescriptions)<br>Menu screen:<br>ARRX List One Patient's Archived Rx's<br>CARX Cancel Prescription<br>EDRX Edit Prescriptions<br>HOFE Hold Features<br>INTM Pharmacy Intervention Menu<br>LROP Reprint an Outpatient Label<br>MEDI Print Patient Instruction Sheet<br>MIME Medical Information Menu<br>NERX New Prescription Entry |
|                               | ORX Outside Rx Menu<br>PARX Partial Prescription<br>RFRX Refill Prescriptions<br>SUM Summary label Print<br>VWRX View Prescriptions<br>Select Rx (Prescriptions) Option: <b>O</b> RX Outside Rx Menu                                                                                                    |

**In this section** This section will cover the following topic:

| Торіс                            | Page   |
|----------------------------------|--------|
| Using the Outside Rx Menu Option | 14-K-2 |

#### Using the Outside Rx Menu Option

**Introduction** The Outside Rx option allows you to enter, edit, delete or display prescriptions filled at other locations. These prescriptions will appear on the screen profiles and the PCC Health Summary.

**Procedures** The following steps are used to enter, edit, delete or display prescriptions filled at other locations. Starting at your main menu-

| Step | Action                                                                                                    | Result                                                                                                    |
|------|----------------------------------------------------------------------------------------------------|----------------------------------------------------------------------------------------------------|
| 1    | Type ORX and press RETURN. Type<br>AORX and press RETURN.                                                                                           | "Enter PATIENT NAME:" prompt appears.                                                                                                    |
| 2    | Choose patient name, birthdate, SSN or patient number and press RETURN.                                                                             | "Enter DRUG NAME:" prompt appears.                                                                                                    |
| 3    | Enter drug name or quick code.                                                                                                    | If drug is contained in your drug file, its<br>name will appear.<br>If it is not in your file the message"That<br>drug cannot be found in your drug file. Do<br>you want to try to lookup the drug in the<br>Drug file again? Y//" prompt appears.<br>"You must enter the drug name that will<br>appear on the health summary." message<br>appears. "Enter FULL DRUG NAME:"<br>prompt appears. |
| 4    | Type Y and it will look through your<br>drug file again. Type N and press<br>RETURN and the drug may be entered<br>with free text and press RETURN. | "Enter DATE DISPENSED:" prompt appears.                                                                                                    |
| 5    | Enter the date and press RETURN.                                                                                                    | "Enter LOCATION WHERE<br>DISPENSED:" prompt appears.                                                                                                    |
| 6    | Enter a free text location and press RETURN.                                                                                                    | "Please enter all available information<br>about this prescription." prompt appears.                                                                                                    |
| 7    | Enter SIG, QUANTITY and/or DAYS<br>PRESCRIBED and press RETURN.<br>Note: These fields may be left blank.                                            | "Enter DRUG NAME:" prompt will<br>appear.<br>You may either enter another drug or ^ to<br>exit.                                                                                                    |

#### Using Enter Outside Rx Option

| Option Screen  | The following is a sample of the Enter Outside Option Screen is it might appear on your terminal: |
|----------------|---------------------------------------------------------------------------------------------------|
| Select Rx(Pre  | scription) Option: ORX <ret> Outside Rx Menu</ret>                                                |
| Select ORX C   | Option: AORX <ret> Enter Outside Rx</ret>                                                         |
| Enter PATIEN   | NT NAME: FLINTSTONE,CECILIA <ret> F 12-18-26</ret>                                                |
| 427134271 W    | VR9295                                                                                            |
| Enter DRUG     | NAME: LISINOPRIL 10 MG <ret> TAB</ret>                                                            |
| Enter DATE I   | DISPENSED: T-1 <ret>(SEP 20, 1995)</ret>                                                          |
| Enter LOCAT    | TON WHERE DISPENSED: WALGREENS, MILAN <ret></ret>                                                 |
| Please enter a | ll available information about this prescription.                                                 |
| SIG: T1T PO    | QD FBP <ret></ret>                                                                                |
| QUANTITY:      | 30 <ret></ret>                                                                                    |
| DAYS PRES      | CRIBED: 30 <ret></ret>                                                                            |
| Enter DRUG     | NAME: <ret></ret>                                                                                 |

#### Using the Edit Outside Prescription Option

| Introduction | tion The Edit Outside Prescription Option allows you to edit an outside prescription already entered. |                                                             |                                                                                                    |  |  |
|--------------|----------------------------------------------------------------------------------------------------|-------------------------------------------------------------|----------------------------------------------------------------------------------------------------|--|--|
| Procedures   | The foll<br>in the sy                                                                                 | owing steps are used to e<br>stem.                          | dit an outside prescription already                                                                                                    |  |  |
|              | Step                                                                                                  | Action                                                      | Result                                                                                                    |  |  |
|              | 1                                                                                                    | Type ORX and press<br>RETURN. Type EORX<br>and press RETURN | "Enter PATIENT NAME:" prompt appears.                                                                                                    |  |  |
|              | 2                                                                                                    | Enter patient<br>name,SSN,birthdate or<br>patient number.   | "Enter DATE DISPENSED:"<br>prompt appears.                                                                                                    |  |  |
|              | 3                                                                                                    | Enter date and press<br>RETURN.                             | "Outside Rx's for patient name on<br>date:"message appears.<br>Drug name, Where dispensed and<br>Sig appears.<br>"Edit which of the above():" prompt<br>appears. |  |  |
|              | 4                                                                                                    | Enter the appropriate<br>number and press<br>RETURN.        | The following: OUTSIDE<br>LOCATION,NAME OF<br>DRUG,SIG,QUANTITY or DAYS<br>PRESCRIBED will be available for<br>editing.                                          |  |  |
|              | 5                                                                                                    | Edit your choice and hit RETURN.                            | The original menu will appear.                                                                                                    |  |  |

#### Using the Edit Outside Rx Option

**Option Screen** The following is a sample of the Edit Outside Rx option screen as it might show on your terminal:

```
Enter PATIENT NAME: FLINTSTONE, CECILIA<RET> F 12-18-26
427134271 WR59295
Enter DATE DISPENSED: T<RET> (SEP 21, 1995)
Outside Rx's for FLINTSTONE, CECILIA on SEP 21, 1995:
1)
   Drug Name:
                    LISINOPRIL 10MG TAB
   Where Dispensed: WALGREENS - MILAN
                    T1T PO QD FBP
   Sig:
2)
    Drug Name:
                    MIND ENHANCER 50MG
   Where Dispensed: WALGREENS - MILAN
                    T1T PO PRN TO INCREASE MEMORY
   Sig:
Edit which of the above: (1-2) 2<RET>
OUTSIDE LOCATION: WALGREENS - MILAN//JOES REXALL, GALLUP<RET>
NAME OF NON-TABLE DRUG: MIND ENHANCER 50MG//<RET>
SIG: T1T PO PRN TO INCREASE MEMORY Replace<RET>
QUANTITY: 60//<RET>
DAYS PRESCRIBED: 10//<RET>
Edit which of the above: (1-2):<RET>
```

#### Using the Delete Outside Rx Option

## Introduction The Delete Outside Rx option allows you to delete an entry made into the Outside Rx option.

**Procedures** The following steps are used to delete an Outside Rx. Starting at your main menu.

| Step | Action                                                                         | Result                                                                                                    |
|------|--------------------------------------------------------------------------------|----------------------------------------------------------------------------------------------------|
| 1    | Enter ORX and press<br>RETURN. Enter DORX<br>and press RETURN.                 | "Enter PATIENT NAME:" prompt appears.                                                                                                    |
| 2    | Enter patient name, SSN,<br>birthdate or patient<br>number.                    | "Enter DATE DISPENSED:" prompt appears.                                                                                                    |
| 3    | Enter date and press<br>RETURN.                                                | "Outside Rx's for patient name on date:"<br>message appears. Drug name, where<br>dispensed and Sig are displayed.<br>"Edit which of the above: ()"prompt<br>appears. |
| 4    | Enter the number and press RETURN.                                             | "Are you sure you want to delete this MEDICATION? N//"prompt appears.                                                                                                |
| 5    | Choose Y and press<br>RETURN to delete.<br>Choose N and it will not<br>delete. | If you choose NO "Okay, not deleted"<br>message appears.<br>If you choose YES, it returns you to the<br>main menu.                                                   |

Outpatient Pharmacy

#### Using Delete Outside Rx Option

**Option Screen** The following is a sample of the Delete Outside Rx option screen as it might show on your terminal:

Enter PATIENT NAME: FLINTSTONE,CECIL<RET> M 12-18-26 427134271 WR 59295 Enter DATE DISPENSED: T-1<RET> (SEP 21, 1995) Outside Rx's for FLINTSTONE,CECIL on SEP 21, 1995: 1) Drug Name: MIND ENHANCER 33mg Where Dispensed: JOES REXALL, GALLUP Sig: TIT PO PRN TO INCREASE MEMORY Edit which of the above: (1-1): 1<RET> Are you sure you want to delete this MEDICATION? N// YES<RET> No OUTSIDE Rx's recorded for FLINTSTONE,CECILIA on SEP 21, 1995.

#### Using the Display Outside Rx Option

**Introduction** The Display Outside Rx option allows you to view outside prescriptions that have already been entered.

**Procedures** The following steps are used to view an outside prescription already entered into the system.

| Step | Action                                                                          | Result                                                                                                    |
|------|---------------------------------------------------------------------------------|----------------------------------------------------------------------------------------------------|
| 1    | Enter ORX and press<br>RETURN. Enter DISP and<br>press RETURN.                  | "Enter PATIENT NAME:" prompt appears.                                                                                 |
| 2    | Enter patient name,<br>birthdate, SSN or patient<br>number and press<br>RETURN. | "Enter beginning Date for Rx display:"prompt appears.                                                                 |
| 3    | Enter date and press<br>RETURN.                                                 | "Enter ending Date for Rx display:" prompt appears.                                                                   |
| 4    | Enter date and press<br>RETURN.                                                 | "Outside Rx's for <i>patient name</i><br>from date to date:" message<br>appears.<br>"End of display" message appears. |
| 5    | press RETURN                                                                    | Returns to main menu.                                                                                                 |

#### Using the Display Outside Rx Option

**Option Screen** The following is a sample of the Display Outside Rx option screen as it might show on your terminal:

Enter PATIENT NAME: FLINTSTONE,CECILIA<RET > F 12-18-26 4271343271 WR 5919
Enter beginning Date for Rx display: T-10<RET> (SEP 11, 1995)
Enter ending Date for Rx display: SEP 11, 1995// T<RET> (SEP 21, 1995)
Outside Rx's for FLINTSTONE,CECILIA from
SEP 11, 1995 to SEP 21, 1995:
1) Drug Name: LISINOPRIL 10MG TAB
Where Dispensed: WALGREENS, MILAN
Sig: T1T PO QD FBP
Quantity: 30 Days prescribed: 30
End of display. Hit return to continue:

November, 1996

| Overview     |                                                                                                    |
|--------------|----------------------------------------------------------------------------------------------------|
| Introduction | This section contains information on selecting and using the Partial Prescription option.                                                                                                    |
| Definition   | A partial prescription is one which has been filled for a quantity smaller than<br>the original prescription; for example, a patient returns to the clinic in 10 days<br>but the prescription calls for a 30-day supply. Partial prescriptions |
|              | <ul> <li>Do count as workload (unlike a label reprint).</li> <li>Do not count against the total number of refills for a prescription.</li> <li>Do subtract from inventory.</li> </ul>                                                          |

#### **Overview**, Continued

| Option<br>selection<br>screen | The Partial Prescription option is selected on the Rx (Prescriptions) Menu screen by typing PARX as shown in the following sample Rx (Prescriptions) Menu screen:                                                                                                    |
|-------------------------------|----------------------------------------------------------------------------------------------------|
|                               | <pre>ARRX List One Patient's Archived Rx's<br/>CARX Cancel Prescription<br/>EDRX Edit Prescriptions<br/>HOFE Hold Features<br/>INTM Pharmacy Intervention Menu<br/>LROP Reprint an Outpatient Label<br/>MEDI Print Patient Instruction Sheet<br/>MIME Medical Information Menu<br/>NERX New Prescription Entry<br/>ORX Outside Rx Menu<br/>PARX Partial Prescription<br/>RFRX Refill Prescriptions<br/>SUM Summary label Print<br/>VWRX View Prescriptions</pre> |
|                               | Select Rx (Prescriptions) Option: <b>PARX</b> Partial Prescription                                                                                                    |

**In this section** This section will cover the following topic:

| Торіс                                 | Page   |
|---------------------------------------|--------|
| Using the Partial Prescription Option | 14-L-3 |

#### **Using the Partial Prescription Option**

## **Introduction** The Partial Prescription option allows you to partially refill a prescription without eliminating one of the refills allowed by the original prescription.

**Procedures** The following steps are used to enter a partial prescription. Starting at your main menu--

| Step | Action                                              | Result                                                                          |
|------|-----------------------------------------------------|---------------------------------------------------------------------------------|
| 1    | Type RX and press RETURN.                           | The Rx (Prescriptions) Menu appears.                                            |
|      |                                                     | "Select Rx (Prescriptions)<br>Option:" prompt appears.                          |
| 2    | Type PARX and press RETURN.                         | "PARTIAL PRESCRIPTION:" prompt appears.                                         |
| 3    | Type the prescription number and press RETURN.      | Prescription information<br>appears followed by "PRESS '^'<br>TO HALT:" prompt. |
| 4    | Press RETURN to continue or press ^ to cancel.      | Label Log appears followed by "Partial? NO//" prompt.                           |
| 5    | Type Y for a partial prescription and press RETURN. | "Select PARTIAL DATE:" prompt appears.                                          |
| 6    | Type the date and press RETURN.                     | "MAIL/WINDOW:" prompt appears.                                                  |
| 7    | Type M for mail or W for window and press RETURN.   | "QTY:" prompt appears.                                                          |
| 8    | Type the quantity to be provided as partial fill.   | "DAYS SUPPLY:" prompt appears.                                                  |

**Procedures** (continued)

| Step | Act                                                                                         | tion                          | Result                                                               |
|------|---------------------------------------------------------------------------------------------|-------------------------------|----------------------------------------------------------------------|
| 9    | Type the number of days of supply that<br>the partial fill covers and press<br>RETURN.      |                               | "PHARMACIST NAME:" prompt appears.                                   |
| 10   | Type the pharmacis RETURN.                                                                  | t's name and press            | PROVIDER:" prompt appears.                                           |
| 11   | Type the physician's name and press<br>RETURN. (mandatory entry)                            |                               | "REMARKS:" prompt appears.                                           |
| 12   | Type in any remarks and press<br>RETURN. (mandatory entry)                                  |                               | "LABEL: QUEUE/HOLD/<br>SUSPEND '^' to bypass Q//"<br>prompt appears. |
| 13   | Press RETURN to queue, type H to<br>hold, S to suspend, or ^ to bypass and<br>press RETURN. |                               | If queued, message<br>"LABELS(S) QUEUED TO<br>PRINT" appears.        |
|      |                                                                                             |                               | "PARTIAL PRESCRIPTION:" prompt appears.                              |
| 14   | Take one of the foll                                                                        | owing actions:                |                                                                      |
|      | IF you want                                                                                 | THEN                          |                                                                      |
|      | to enter another<br>partial<br>prescription                                                 | Repeat Steps 3<br>through 12. | See above.                                                           |
|      | <b>not</b> to enter<br>another partial<br>prescription                                      | press ^.                      | Rx (Prescriptions) Menu reappears.                                   |
|      | p                                                                                           |                               | "Select Rx (Prescriptions)<br>Option:" prompt reappears.             |
| 15   | Continue with other Rx (Prescriptions)<br>options or press ^ to return to the Main<br>Menu. |                               |                                                                      |

#### Using the Partial Prescription Option, Continued

#### Using the Partial Prescription Option, Continued

**Option screen** The following is a sample Partial Prescription option screen as it might show on your terminal:

| Select Rx (Prescriptions) Option: PA                                                                                                    | <b>ARX<ret></ret></b> Partial Prescription                                                                                              |  |  |
|----------------------------------------------------------------------------------------------------|----------------------------------------------------------------------------------------------------|--|--|
| PARTIAL PRESCRIPTION: <b>73<ret></ret></b><br>RX: 73 PATIENT: BROWN,GEC<br>STATUS: ACTIVE                                                                                                    | DEHYDROCHOLIC ACID 250MG TAB<br>DRGE (123457212)                                                                                        |  |  |
| DRUG: DEHYDROCHOLIC ACID 250MG T<br>QTY: 30 30 DAY SUPPLY<br>SIG: T1T PO QD UD<br>LATEST: 05/20/92<br>ISSUED: 05/20/92<br>LOGGED: 05/20/92<br>EXPIRES: 11/20/92<br>CAP: NON-SAFETY<br>CLERK: CLERK, B | CAB<br>OF REFILLS: 5 REMAINING: 5<br>PROVIDER: BAGGINS,BILBO<br>CLINIC: SUBSTANCE ABUSE<br>DIVISION: CLINIC A (5259)<br>ROUTING: WINDOW |  |  |
| FILLED: 05/20/92 PHARMACIST: STG<br>DISPENSED: 05/20/95                                                                                                    | LOT #: 1234                                                                                                    |  |  |
| PRESS '^' TO HALT: < <b>RET&gt;</b>                                                                                                    |                                                                                                    |  |  |
| LABEL LOG:<br># DATE RX REF<br>====================================                                                                                                    | PRINTED BY                                                                                                    |  |  |
| COMMENTS: From RX number 73                                                                                                    | DROWN, RON.                                                                                                    |  |  |
| PARTIAL? NO// <b>Y<ret></ret></b> (YES)<br>Select PARTIAL DATE: <b>T<ret></ret></b> OCT 13, 1995                                                                                                    |                                                                                                    |  |  |
| Screen continue                                                                                                    | ed on next page                                                                                                    |  |  |

Continued on next page

#### Using the Partial Prescription Option, Continued

#### Option screen (continued)

MAIL/WINDOW: W<RET> WINDOW QTY: 45<RET> DAYS SUPPLY: 15<RET> PHARMACIST NAME: CLERK,D<RET> PROVIDER: BROWN,R<RET>ON REMARKS: PHARMACY LOW ON SUPPLY<RET> LABEL: QUEUE/HOLD/SUSPEND or '^' to bypass Q// <RET> UEUE LABEL(S) QUEUED TO PRINT PARTIAL PRESCRIPTION: <RET>

#### **Section M--Refill Prescriptions**

| Overview                      | •<br>                                                                                                    |  |
|-------------------------------|----------------------------------------------------------------------------------------------------|--|
| Introduction                  | This section contains information on selecting and using the Refill Prescriptions<br>option. It is more time efficient to use the refill option than to create a new<br>prescription entry each time. The average prescription can be refilled using<br>less than 10 keystrokes.                                                                                                    |  |
| Option<br>selection<br>screen | The Refill Prescriptions option is selected on the Rx (Prescriptions) Menu<br>screen by typing RFRX as shown in the following sample Rx (Prescriptions)<br>Menu screen:<br>ARRX List One Patient's Archived Rx's<br>CARX Cancel Prescription<br>EDRX Edit Prescriptions<br>HOFE Hold Features<br>INTM Pharmacy Intervention Menu<br>LROP Reprint an Outpatient Label<br>MEDI Print Patient Instruction Sheet<br>MIME Medical Information Menu<br>NERX New Prescription Entry |  |
|                               | PARX Partial Prescription<br>RFRX Refill Prescriptions<br>SUM Summary label Print<br>VWRX View Prescriptions<br>Select Rx (Prescriptions) Option: <b>RFRX</b> Refill<br>Prescriptions                                                                                                    |  |

Outpatient Pharmacy

**Overview**, Continued

| Definition      | A refill is a second or subsequent filling of a prescription authorized by the provider. |        |  |
|-----------------|------------------------------------------------------------------------------------------|--------|--|
| In this section | This section will cover the following topic:                                             |        |  |
|                 | Торіс                                                                                    | Page   |  |
|                 | Using the Refill Prescriptions Option                                                    | 14-M-3 |  |

#### Using the Refill Prescriptions Option

| Introduction      | The Refill Prescriptions option allows you to process refills for existing prescriptions.                                         |                             |                                                                                                   |
|-------------------|----------------------------------------------------------------------------------------------------|-----------------------------|---------------------------------------------------------------------------------------------------|
| Important<br>note | Refill a prescription only after the original label has been printed; otherwise, you will produce a label for the last fill only. |                             |                                                                                                   |
| Procedures        | The following steps are used to refill an existing prescription. Starting at your main menu                                       |                             |                                                                                                   |
|                   | Step                                                                                                    | Action                      | Result                                                                                            |
|                   | 1                                                                                                    | Type RX and press RETURN.   | The Rx (Prescriptions) Menu<br>appears.<br>"Select Rx (Prescriptions)<br>Option:" prompt appears. |
|                   | -                                                                                                    |                             | · · · · · · · · · · · · · · · · · · ·                                                             |
|                   | 2                                                                                                    | Type RFRX and press RETURN. | "Select PATIENT NAME:"<br>prompt appears.                                                         |

Procedures (continued)

| Step | Action                                                                                                    | Result                                                                                                    |
|------|----------------------------------------------------------------------------------------------------|----------------------------------------------------------------------------------------------------|
| 4    |                                                                                                    | List of prescriptions for the<br>patient appears.<br>Message "ALLERGIES: <i>any</i><br><i>recorded allergies</i> " appears.<br>Message "REACTIONS: <i>any</i><br><i>recorded reactions</i> " appears.<br>"REFILL 1 - # of prescriptions<br>>" prompt appears. |
| 5    | Type the line number of the<br>prescription to be refilled, or enter<br>multiple numbers separated by<br>commas. | "FILL DATE:TODAY//"<br>prompt appears.                                                                                                    |
| 6    | Press RETURN for today or type in the desired fill date.                                                         | Manufacturer and lot number<br>appear. "Edit Manufacturer<br>Date?:N//" prompt appears.                                                                                                    |
| 7    | Press RETURN for NO or type Y and<br>press RETURN to change<br>manufacturer date.                                | "MFG EXPIRATION DATE:" prompt appears.                                                                                                    |
| 8    | Type the desired expiration date and press RETURN.                                                               | Message "Now Refilling Rx #<br>prescription #" appears.<br>Prescription number, drug<br>name, SIG, and issue quantity<br>display.                                                                                                    |
| 9    | Steps 7 and 8 repeat until all requested Rx's have been processed.                                               | "Print/Queue/Cpro/Refill/<br>CAncel/Summary/B=Sum+Cpr<br>o/'^'=Exit: P//" prompt appears.                                                                                                    |

#### Using the Refill Prescriptions Option, Continued

#### Using the Refill Prescriptions Option, Continued

| Procedures  |  |
|-------------|--|
| (continued) |  |

| Step | Act                                                                                                    | tion                                                                                                    | Result                                                                                            |
|------|----------------------------------------------------------------------------------------------------|----------------------------------------------------------------------------------------------------|---------------------------------------------------------------------------------------------------|
| 10   | Press RETURN to<br>Enter Q and press F<br>labels in the print q<br>Enter C and press F<br>chronic medication<br>Enter R and press F<br>additional Rx's.<br>Enter CA and press<br>cancel prescriptions<br>Enter S and press F<br>labels and summary<br>Enter B and press F<br>labels, summary lat<br>medication profiles<br>Enter ^ and press R<br>without printing. | print labels.<br>RETURN to place<br>Jueue.<br>RETURN to print a<br>profile and labels.<br>RETURN to refill<br>RETURN to print<br>Jabels.<br>RETURN to print<br>Jabels.<br>RETURN to print<br>Dels and chronic | "Select PATIENT NAME"<br>prompt reappears.                                                        |
| 11   | Take one of the following actions:                                                                                                    |                                                                                                    |                                                                                                   |
|      | to refill another<br>prescription for a<br>patient                                                                                                    | Repeat Steps 3<br>through 10.                                                                                                    | See above.                                                                                        |
|      | <b>not</b> to refill<br>another<br>prescription for a<br>patient                                                                                                    | press RETURN.                                                                                                    | Rx (Prescriptions) Menu<br>reappears.<br>"Select Rx (Prescriptions)<br>Option:" prompt reappears. |
| 12   | Continue with othe<br>options or press ^ to<br>Main Menu.                                                                                                    | r Rx (Prescriptions)<br>o return to the                                                                                                    |                                                                                                   |

#### Using the Refill Prescriptions Option, Continued

#### **Option screen**

```
Select Rx (Prescriptions) Option: RFRX<RET> Refill Prescriptions
Select PATIENT NAME: REARICK, D<RET>AVID 04-02-54 765767654 ACL 1245
     843 FRONT ST
     LOVELOCK NV 93939
 #
      RX #
               DRUG
                                                 STAT QTY ISS-DT LST-FL REF-RM
 1
      280
               AL MAG HYDROX TAB U/D
                                                  А
                                                        30 08-28 09-10
                                                                              4
 2
               BACITRACIN 500U/G OPHT OINT 3. C*
                                                                              5
      299
                                                        1 09-03
                                                                  09-09
               BUTALBITAL/ASA/CAFF W/CODEINE A*
                                                                              5
 3
      187
                                                        30 08-31
                                                                  08-31
              SUNSCREEN LOTION SPF 15 120ML E*
 4
      300
                                                        1 09-03 09-12
                                                                              5

        WARFARIN SODIUM 10MG TAB
        A
        20
        08-31
        08-31

        WARFARIN SODIUM 7.5MG TAB
        A
        20
        08-31
        08-31

 5
      284
                                                                              5
 6
      283
                                                                              5
           * indicates prescription is not renewable
ALLERGIES:
REACTIONS:
REFILL 1 - 6 > 1<RET>
                       <RET> (SEP 10, 1995)
FILL DATE: TODAY//
                         3/10/97<RET> (MAR 10, 1997)
MFG EXPIRATION DATE:
Now Refilling Rx # 280
              AL MAG HYDROX TAB U/D
280
                                                   SIG: ud
                                                                    QTY: 30
Print/Queue/Cpro/Refill/CAncel/Summary/B=Sum+Cpro/'^'=Exit:P//
                                                                        <RET>
Select PATIENT NAME: <RET>
```

#### Section N--View Prescriptions

| Overview                      |                                                                                                    |  |  |
|-------------------------------|----------------------------------------------------------------------------------------------------|--|--|
| Introduction                  | This section contains information on selecting and using the View Prescriptions option. This option allows you to only view (not edit nor print) information about a prescription.                                                                                                    |  |  |
| Option<br>selection<br>screen | The View Prescriptions option is selected on the Rx (Prescriptions) Menu screen by typing VWRX as shown in the following sample Rx (Prescriptions) Menu screen:                                                                                                    |  |  |
|                               | <pre>ARRX List One Patient's Archived Rx's<br/>CARX Cancel Prescription<br/>EDRX Edit Prescriptions<br/>HOFE Hold Features<br/>INTM Pharmacy Intervention Menu<br/>LROP Reprint an Outpatient Label<br/>MEDI Print Patient Instruction Sheet<br/>MIME Medical Information Menu<br/>NERX New Prescription Entry<br/>ORX Outside Rx Menu<br/>PARX Partial Prescription<br/>RFRX Refill Prescriptions<br/>SUM Summary label Print<br/>VWRX View Prescriptions</pre> |  |  |
|                               | Select Rx (Prescriptions) Option: <b>VWRX</b> View Prescriptions                                                                                                    |  |  |

**In this section** This section will cover the following topic:

| Торіс                               | Page   |
|-------------------------------------|--------|
| Using the View Prescriptions Option | 14-N-2 |

#### Using the View Prescriptions Option

# **Introduction** The View Prescriptions option allows you to view on screen the most complete information available for a specific prescription. It provides you with the basic Rx data including:

- Activity Log which lists--
  - Date
  - Reason
  - Prescription reference (Rx Ref)
  - Initiator of the activity
  - Remarks
- Label Log which lists--
  - Date
  - Prescription reference (Rx Ref)
  - Person who printed label
  - Comments

**Important** You cannot view prescriptions in a deleted status.

note

#### Using the View Prescriptions Option, Continued

#### Procedures

The following steps are used to view prescriptions. Starting at your main menu--

| Step | Ac                                                                                          | tion                  | Result                                                                                            |
|------|---------------------------------------------------------------------------------------------|-----------------------|---------------------------------------------------------------------------------------------------|
| 1    | Type RX and press RETURN.                                                                   |                       | The Rx (Prescriptions) Menu<br>appears.                                                           |
|      |                                                                                             |                       | Option:" prompt appears.                                                                          |
| 2    | Type VWRX and p                                                                             | ress RETURN.          | "VIEW PRESCRIPTION:" prompt appears.                                                              |
| 3    | Type the prescription number and press RETURN.                                              |                       | Prescription information<br>appears.                                                              |
|      |                                                                                             |                       | appears.                                                                                          |
| 4    | Press RETURN to continue viewing prescription information or press ^ to cancel.             |                       | "VIEW PRESCRIPTION:" prompt reappears.                                                            |
| 5    | Take one of the fol                                                                         | lowing actions:       |                                                                                                   |
|      | IF you want                                                                                 | THEN                  |                                                                                                   |
|      | to view another prescription                                                                | Repeat Steps 3 and 4. | See above.                                                                                        |
|      | <b>not</b> to view<br>another<br>prescription                                               | press RETURN.         | Rx (Prescriptions) Menu<br>reappears.<br>"Select Rx (Prescriptions)<br>Option:" prompt reappears. |
| 6    | Continue with other Rx (Prescriptions)<br>options or press ^ to return to the<br>Main Menu. |                       |                                                                                                   |

Continued on next page

#### Using the View Prescriptions Option, Continued

**Option screen** The following is a sample View Prescriptions option screen as it might show on your terminal:

```
Select Rx (Prescriptions) Option: VWRX<RET> View Prescriptions
VIEW PRESCRIPTION: 144A<RET>
         PATIENT: DAVIS, JOE B. (382771640)
RX: 144A
STATUS: ACTIVE
     DRUG: CHLORPHENIRAMINE MALEATE 4MG TAB
Manufacturer: ALPHA PHARMACAL MFG EXPIRATION DATE: 05/97
     QTY: 30 30 DAY SUPPLY
  SIG: TWICE A DAY
LATEST: 07/25/92
ISSUED: 07/21/92
LOGGED: 07/21/92
EXPIRES: 01/21/93
     SIG: TWICE A DAY
                             # OF REFILLS: 5 REMAINING: 5
                                 PROVIDER: BROWN, RON
                                    CLINIC: NOT ON FILE
                                 DIVISION: SITE A
     CAP: NON-SAFETY
                                   ROUTING: WINDOW
    CLERK: JONES, JIM
FILLED: 07/25/92 PHARMACIST:
                                            LOT #:
DISPENSED: 07/21/92
PRESS '^' TO HALT: <RET>
ACTIVITY LOG:
# DATE REASON RX REF INITIATOR OF ACTIVITY
_____
1 07/21/92 CANCELLED ORIGINAL JONES, JIM
COMMENTS: Cancelled per Doctor Brown's request during Rx cancel.
2 07/21/92 REINSTATE ORIGINAL CLERK, DIANA
COMMENTS: Cancelled in error.Reinstated during Rx cancel.
LABEL LOG:
# DATE RX REF PRINTED BY
_____
1 07/21/92 ORIGINAL BARNARD, CHRISTIAN
COMMENTS: From Rx number 143Z
VIEW PRESCRIPTION: <RET>
```